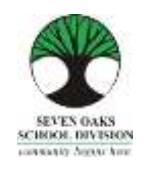

Dear Families,

In a world of on-line banking, shopping and accessing information of all kinds, schools are no different. Seven Oaks School Division has moved towards a paperless system called *Parent Connect* where all the traditional information provided from the school is found on-line.

Parent Connect will allow families to:

- Review attendance (real time to current day)
- Schedule Parent/Teacher Conference times
- View your child's current bus route

- View report card marks and comments
- Send messages to teachers
- Pay for student fees online
- > View and edit demographics (address, guardian and emergency contact information)

It is more important than ever, that families have a working e-mail provided to the school that they check regularly. Most memos and communication from Amber Trails will come in the form of an e-mail to families instead of paper memos.

We do understand that some families do not have computer access. We would like to offer free use of the computers in our school Learning Commons for any parent who needs computer access. Please feel free to check in at the office and let staff know you are using a computer.

We kindly ask that you make a special request for paper copies of report cards and newsletters with your child's teacher.

We hope that this Parent Connect Resource Guide will be of help to you. Please keep this guide at home for future reference. This Reference Guide is also available in **<u>Punjabi</u>** and **<u>Tagalog</u>** on the divisional website.

Please pay special attention to the Report Card section and the booking of conference times!

### Parent Connect Authority and Passwords

The easiest way to log in to *Parent Connect* is by using your e-mail address. Enter your e-mail address (the one provided to the school) and your password. If it is your first time logging in, click on "Forgot My Password" or "Get Initial Password". You will be asked to re-enter your e-mail address and the system will send you a password. You can also log in using a MET number, which can be found on a copy of your child's report card or you can call the school to obtain it. Once you have signed on successfully, parents are encouraged to change their password to ensure privacy.

The links to *Parent* Connect can be found on our school website by clicking on "Parents" or by typing the following on the address bar:

<u>https://schoolconnect.7oaks.org/schoolconnect/parentsignone.aspx</u> (to sign on with your e-mail address) or <u>https://schoolconnect.7oaks.org/schoolconnect/parentsignon.aspx</u> (to sign on with MET #)

Save the links to your favourites!

### <u>E-mail Sign-On</u>

| Seven Oaks School Division     Community Beginn Here      Parity     Domin     Terry      Terry      Terr | Powered by CIMS C<br>ParentConnect                                                                                                |
|----------------------------------------------------------------------------------------------------|----------------------------------------------------------------------------------------------------|
| Community: Blogen Here         Papility       Domix       Help         For secarily pageses it is recommended that you change your preserved here the defeed provided by the scherol downer. If you have multiple scheres entrolled in the scherol transmitter of the Schere is and defee your preserved. It using internet Explorer, DO NDT save your preserved the system of your preserved.         Email Address                                                                                                    |                                                                                                    |
| Popular         Decreta         Help           For security parameters it in recommended that you change your passeered from the default provided by the activat default. If you have multiple students encoded to the solution in the OHTANT. If using internet Explorer, DO NOT now your passeered, your passeered.           Email Address                                                                                                    | Answer make were you change the password in such studient to<br>a prevent you from signing in. If you have already third to save  |
| For security purposes it is recommended that you change your preserved from the default provided by the subset devision. If you have multiple address encoded to the processorial for each student in the processorial for each student. In PORTANT. If using informat Explorer, OO NOT save your parameted. The system as your parameted is to Settings - Default draws at History - and default your parameteds.  Email Address  Passworid                                                                                                    | Animer make were you change the password in each stadent to a<br>B prevent you from signing in. If you have already third to save |
|                                                                                                    |                                                                                                    |
| Except My Paneword<br>Get.httldPaneword<br>Hav to sign to PanewGerred - Instructions Discontent                                                                                                    |                                                                                                    |
| How to add ParentConnect shortcat to your mobile device - CLECK HERE                                                                                                    |                                                                                                    |
| Browser must allow popuge in order for this product to function fully - CLICK HERE - In find out how to allow popuge.                                                                                                    |                                                                                                    |

The system may ask you to change your temporary password by directing you to this screen. Please follow the instructions in order to make the first password change. Your new password will be sent to the e-mail address we have on file.

| PC   Versker-0106.3818                                                                                                    |                                                                 | Help 🛩 ( Manage Passaviel ) Sign Cut |
|----------------------------------------------------------------------------------------------------|-----------------------------------------------------------------|--------------------------------------|
| Seven Oaks School Divisi                                                                                                    | lon                                                             | AMBER TRAILS COMMUNITY SCHOOL        |
| Community Begins Hari                                                                                                    |                                                                 | ParentConnect                        |
| Back                                                                                                    |                                                                 |                                      |
| Change Password                                                                                                    |                                                                 |                                      |
| In an effort to keep your inform                                                                                                    | urlion saccare, Reere are some password regalmenents            |                                      |
| Mitrimuer 5 characters     Meet start with an algebra     Meet and the start with an algebra     Meet and it is survive     No spaces or special ch     Coop sensitive | Moolmum III charactere<br>berical character<br>anactere allowed |                                      |
| To charge your personnel you                                                                                                    | must                                                            |                                      |
| 1. Enter your current peak<br>2. Type in your our pann<br>3. Re-enter the raw pann<br>8. Select "Bave"                                                                 | word<br>confi fur confirmation                                  |                                      |
| ** Please wait for the messa                                                                                                    | e confirming the password change before closing the window.     | 17 M                                 |
| Current Pesseeret                                                                                                    | "Password Express/weakd - must change password"                 | 2                                    |
| New Paraward                                                                                                    |                                                                 |                                      |
| Confirm New Password                                                                                                    |                                                                 | N.                                   |
| Same Canad                                                                                                    |                                                                 |                                      |
|                                                                                                    |                                                                 |                                      |
|                                                                                                    |                                                                 |                                      |
|                                                                                                    |                                                                 |                                      |
|                                                                                                    |                                                                 |                                      |

You can change your password at any time by clicking on Manage Password, which can be found in the top right corner of the page.

| and painting in the stand of                                  | an 04 5040                                                     |                                                                   |                                                                                    |                                              | The second second                                          | and the state of the |
|---------------------------------------------------------------|----------------------------------------------------------------|-------------------------------------------------------------------|------------------------------------------------------------------------------------|----------------------------------------------|------------------------------------------------------------|----------------------|
| Con Co                                                        | van Oake S                                                     | chool Division                                                    |                                                                                    |                                              | SER TRAILS COM                                             | HITY SCHOOL          |
|                                                               | Ven Oaks Si                                                    |                                                                   | <u></u>                                                                            |                                              | ParantC                                                    |                      |
|                                                               | and a segurar race                                             |                                                                   | - FURWINGS -                                                                       |                                              | Paremic                                                    | onnect               |
| Last Sign on Count 0                                          | For security purpor                                            | Poplike V Reports V                                               | Resources V change your password from the default provided by the school division. | WEB FORMS –<br>document & se<br>drop-down bo | Please review ea<br>elect your respor<br>x and click SAVE. | ach<br>Ise from the  |
| Student                                                       |                                                                | Grade #3                                                          |                                                                                    | Previous Baat                                |                                                            |                      |
|                                                               |                                                                | Class 3E                                                          | 1 1                                                                                | former friday out the second                 | New york                                                   | Thinks I have not    |
|                                                               |                                                                |                                                                   |                                                                                    | Contractor of Student Providence             | Autor De Contant                                           | The Automation       |
|                                                               |                                                                |                                                                   |                                                                                    | Faidrip Remasur                              | Contra Perman                                              | Pin Thermal          |
| Math Ed Leave (6 T                                            | The B                                                          | ulletin Boa                                                       | For For For For For For For For For For                                            | 2019                                         | School Calen<br>SCHOOL ACT                                 | dar Event<br>TVITY   |
| Welcome to                                                    | Parent Cor                                                     | nnect!                                                            |                                                                                    |                                              |                                                            |                      |
| Parent Connect allo                                           | ws you to:                                                     |                                                                   |                                                                                    |                                              |                                                            |                      |
| Review attendance     View report card i     Schedule Parent/ | e in real time to cu<br>narks and commen<br>leacher Conference | rrent day (ATTENDANG<br>its (FOLDER tab)<br>: times (INTERVIEW ta | E tab)<br>b)                                                                       |                                              |                                                            | ,                    |

Some features of *Parent Connect* include:

### **Attendance**

Current attendance may be viewed by clicking on the **Attendance** tab. Attendance is entered twice daily, but may not be completely updated until the end of the school day.

### **Basic (Student Demographics – Editable)**

The student's demographics (address, guardian and emergency contact information) are viewed from the **Profile** tab. Parent/guardian phone numbers and e-mail addresses, emergency contact phone numbers and contact names can be updated from this tab. Address changes must be done with the school office. **Note:** The primary guardian has the ability to change any contact information and telephone numbers. Additional guardians can only change their own contact details.

### **Report Cards**

*Parent Connect* allows parents to view report card marks and comments once report cards have been posted. Click on the **Folder** tab, then click VIEW beside the report card you'd like to see. The most current report is at the top of the list.

#### **Parent/Teacher Interviews**

*Parent Connect* will allow you to schedule Parent/Teacher conference meetings at your convenience without having to call the school. You will be able to see available dates and times for your child's teacher(s) and coordinate meetings if you have more than one student attending Amber Trails School. Please see Page 4 for detailed instructions.

### Web Forms

Every year, the school requires parental authorization for certain procedures which must be responded to online on the *Parent Connect* Bulletin Board or under the <u>Forms</u> tab. From the drop-down box, you must select one response and click save.

### PARENT/TEACHER INTERVIEWER

The purpose of *Parent Connect Interview* is to give parents the opportunity to sign up for Parent/Teacher interviews online, based on pre-set dates and times. You will be notified of the date when you will be able to access the Interview function on *Parent Connect* prior to November and March Parent/Teacher/Student Conferences.

Click on the **Interview** tab to view and/or edit interview times. To avoid disappointment, book early.

| PC-8811               | ١.   | Version - E    | 1062010        |              |         |              |                               |                                    |                        | _           |                         |                    |              | H                           | ulp 🛩 ) Manage Palantard   Bigs O |  |
|-----------------------|------|----------------|----------------|--------------|---------|--------------|-------------------------------|------------------------------------|------------------------|-------------|-------------------------|--------------------|--------------|-----------------------------|-----------------------------------|--|
| 6                     | P    | Sev            | en Oa          | iks S        | cho     | D loc        | ivision                       |                                    |                        |             |                         |                    |              | AMBER TRAILS COMMUNITY SCHO |                                   |  |
| Community Begins Here |      |                |                |              |         |              |                               |                                    |                        |             |                         | Pa                 | arentConnect |                             |                                   |  |
| forme                 | An   | endance .      | Folder         | forms        |         | lativiana ye | Profile 🛩                     | Reports                            | Ren                    | incos S     | ¥.                      |                    |              |                             |                                   |  |
| t Dign or             | e:   | 04/01/2018     |                |              |         |              |                               |                                    |                        |             |                         |                    |              |                             |                                   |  |
| t uni Cos             | unt  | 25             |                |              |         |              |                               |                                    |                        |             |                         |                    |              |                             |                                   |  |
| Stute                 | nt 🚺 |                |                |              |         | M            | Parent Land                   | er California                      |                        | 20          | - Y                     | ~                  |              |                             |                                   |  |
|                       |      |                |                |              |         |              | Friday, Nex 2<br>Carderence 1 | 13 - 9 00 am - 3<br>Imps are 15 mi | 1.50 pm<br>meters, uni | Kasi olivi  | etwhine                 |                    |              |                             |                                   |  |
| Juantia               | e. 🚺 |                |                |              |         | ¥.           | shabed by the                 | teacher                            |                        | _           |                         |                    |              |                             |                                   |  |
| lefect a              | Teac | hist Tallec    | ALL Teache     | ere for this | Studer  | nt V         | 1000                          |                                    |                        |             |                         | ~                  |              |                             |                                   |  |
|                       |      | 12 Lin         | all to who has | then this    | student |              | - Post                        |                                    |                        |             |                         | M.                 |              |                             |                                   |  |
|                       | Un   | which the Date | ALL Dates      | *            | Start   | ML.          | ~                             |                                    |                        |             | THE                     | teat i             |              |                             |                                   |  |
|                       |      |                |                |              | man     | MI.          | <u> </u>                      |                                    |                        |             |                         |                    |              |                             |                                   |  |
|                       |      |                |                |              |         |              |                               |                                    |                        |             |                         |                    |              |                             |                                   |  |
| et Car                | acal | Teacher        |                | Data         |         | Time         |                               |                                    |                        |             |                         |                    |              |                             |                                   |  |
|                       |      |                |                |              |         |              |                               |                                    |                        | My k        | nterview Schedule       | - All students - A | Il schools " |                             |                                   |  |
| Те                    | ach  | er's sch       | edule v        | vill be      |         |              |                               |                                    |                        | President 1 | Meut                    |                    |              |                             |                                   |  |
| list                  | ted  | here           |                |              |         | No Interview | Teres                         |                                    | - 1                    | late        | Time                    | Teacher            | Student      | School                      |                                   |  |
|                       |      |                |                |              |         |              |                               |                                    |                        |             | No Scheduled Interviewo | 1                  |              |                             |                                   |  |
| -                     | _    |                |                |              | _       |              |                               |                                    |                        |             |                         |                    |              |                             |                                   |  |
|                       | _    |                |                |              | _       |              |                               |                                    |                        |             |                         |                    |              |                             |                                   |  |
|                       |      |                |                |              |         |              |                               |                                    |                        |             | Your sele               | ected appo         | intment      |                             |                                   |  |
|                       |      |                |                |              |         |              |                               |                                    |                        |             | winden                  | steu nere          | •            |                             |                                   |  |
|                       |      |                |                |              |         |              |                               |                                    |                        |             |                         |                    |              |                             |                                   |  |
|                       |      |                |                |              |         |              |                               |                                    |                        |             |                         |                    |              |                             |                                   |  |
|                       |      |                |                |              |         |              |                               |                                    |                        |             |                         |                    |              |                             |                                   |  |
|                       |      |                |                |              |         |              |                               |                                    |                        |             |                         |                    |              |                             |                                   |  |
|                       |      |                |                |              |         |              |                               |                                    |                        |             |                         |                    |              |                             |                                   |  |
|                       |      |                |                |              |         |              |                               |                                    |                        |             |                         |                    |              |                             |                                   |  |
|                       |      |                |                |              |         |              |                               |                                    |                        |             |                         |                    |              |                             |                                   |  |
| rious Nes             | đ    |                |                |              |         |              |                               |                                    |                        |             |                         |                    |              |                             |                                   |  |

The top left indicates student(s) and guardian(s). If you are a guardian or parent for more than one student, use drop-down button to select the appropriate student you want to schedule the interview for.

Once you select the date, time and teacher in the left table, the table on the right side of the screen will confirm what has been scheduled and will include all students in your family and the times selected.

Note: To see more dates/times, click on Next.

You may use the 'Limit to Date' and 'Start'/Stop' for specific dates and times. For example, if you are only free for one evening, limit to this evening and the teachers' schedule for that time period will appear.

To see a more reader-friendly copy of your booked appointments, use the <Print> button to create a PDF copy. If you have more than one student, it will print each student on a separate page.

Contact the school at any time for assistance with *Parent Connect*.

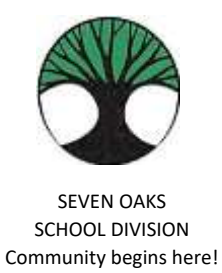

# PARENT CONNECT ON-LINE PAYMENTS

Seven Oaks School Division is pleased to accept on-line payment through Parent Connect! Both Visa and MasterCard are accepted.

- 1. Choose the Fees tab drop-down after you have logged in to Parent Connect.
  - a. **Detail Fee History** will allow you to see all fees assessed, both paid and unpaid.
  - b. Fees for Payment will only show your outstanding fees.
- 2. If you chose **Detail Fee History**, click **Fees-Payment**.
  - a. Under the Pay Line column, click the lines you wish to pay.
     **NOTE**: If the Pay Line box is greyed out, it is not available for on-line payment.
  - b. Press the green "Ready to Pay" button
  - c. You will be asked to confirm the payment amount: Make a Payment to proceed or Close to cancel.
- 3. Please read the screen for further information. You will be directed to a fully secure payment processing system. No credit card information is stored by Seven Oaks School Division.
- 4. Enter your credit card details and review the information provided. Click **Process Transaction**.
- 5. Your payment has been processed and you will be returned to Parent Connect where you will be able to print your receipt.
- 6. Thank you for your payment!

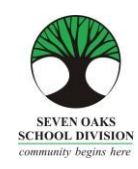

ਪਿਆਰੇ Amber Trails ਨਾਲ ਜੁੜੇ ਪਰਿਵਾਰ,

ਅੱਜ ਦੇ ਆਨ-ਲਾਈਨ ਬੈਂਕਿੰਗ, ਖਰੀਦਦਾਰੀ ਅਤੇ ਹਰ ਪ੍ਰਕਾਰ ਦੀ ਜਾਣਕਾਰੀ ਤੱਕ ਪਹੁੰਚ ਹੋਣ ਦੇ ਆਧੁਨਿਕ ਜ਼ਮਾਨੇ ਵਿੱਚ, ਸਕੂਲ ਕੁੱਝ ਵੱਖ ਨਹੀਂ ਹਨ। Amber Trails ਕਮਿਉਨਿਟੀ ਸਕੂਲ, Seven Oaks ਸਕੂਲ ਡਿਵੀਜ਼ਨ ਦੇ ਹੋਰ ਕਈ ਸਕੂਲਾਂ ਦੇ ਨਾਲ *Parent Connect* (ਪੇਰੈਂਟ ਕਨੇਕਟ) ਨਾਮ ਦੇ ਇੱਕ ਕਾਗਜ਼ਰਹਿਤ ਸਿਸਟਮ ਵੱਲ ਵੱਧ ਰਹੇ ਹਨ ਜਿਸ ਨਾਲ ਸਕੂਲ ਤੋਂ ਮਿਲਣ ਵਾਲੀ ਸਾਰੀ ਰਵਾਇਤੀ ਜਾਣਕਾਰੀ ਆਨ-ਲਾਈਨ ਉਪਲਬਧ ਹੋਵੇਗੀ।

Parent Connect (ਪੇਰੈਂਟ ਕਨੇਕਟ) ਪਰਿਵਾਰਾਂ ਨੂੰ ਹੇਠ ਲਿਖੀਆਂ ਚੀਜ਼ਾਂ ਵਿੱਚ ਮਦਦ ਕਰੇਗਾ:

- ਹਾਜ਼ਰੀ ਦੀ ਸਮੀਖਿਆ (ਅਸਲ ਸਮੇਂ ਵਿੱਚ ਅਤੇ ਅੱਜ ਦੇ ਦਿਨ ਤੱਕ)
- > ਰਿਪੋਰਟ ਕਾਰਡ ਦੇ ਅੰਕ ਅਤੇ ਟਿੱਪਣੀਆਂ ਦੇਖਣੀਆਂ
- > ਮਾਪੇ/ਟੀਚਰ ਕਾਨਫਰੰਸ ਦੇ ਸਮੇਂ ਨਿਸ਼ਚਤ ਕਰਨਾ
- ≻ ਜਣਸੰਖਿਅਕਾਂ (ਪਤਾ, ਸਰਪ੍ਰਸਤ ਅਤੇ ਆਪਾਤਕਾਲ ਸੰਪਰਕ ਜਾਣਕਾਰੀ) ਨੂੰ ਦੇਖਣਾ ਅਤੇ ਬਦਲਣਾ
- ਸਕੂਲ ਦਾ ਕੈਲੰਡਰ ਦੇਖਣਾ
- ਤੁਹਾਡੇ ਬੱਚੇ ਦੇ ਮੌਜੂਦਾ ਬੱਸ ਰੂਟ ਨੂੰ ਦੇਖਣਾ
- ਟੀਚਰਾਂ ਨੂੰ ਸੁਨੇਹੇ ਭੋਜਣਾ

ਇਹ ਪਹਿਲਾਂ ਨਾਲੋਂ ਵੀ ਵਧੇਰੇ ਮਹੱਤਵਪੂਰਨ ਹੈ ਕਿ ਪਰਿਵਾਰਾਂ ਦੀ ਇੱਕ ਅਜਿਹੀ ਕਾਰਜਸ਼ੀਲ ਈ-ਮੇਲ ਸਕੂਲਾਂ ਕੋਲ ਹੋਵੇ ਜਿਸ ਨੂੰ ਉਹ ਨਿਯਮਤ ਤੌਰ ਤੇ ਚੈਕ ਕਰਦੇ ਹਨ। Amber Trails ਵੱਲੋਂ ਜ਼ਿਆਦਾਤਰ ਮੈਮੋ ਅਤੇ ਸੰਚਾਰ ਪਰਿਵਾਰਾਂ ਕੋਲ ਕਾਗਜ਼ੀ ਮੈਮੋ ਦੀ ਬਜਾਏ ਈ-ਮੇਲ ਦੇ ਰੂਪ ਵਿੱਚ ਆਉਣਗੇ।

ਅਸੀਂ ਸਮਝ ਸਕਦੇ ਹਾਂ ਕਿ ਕੁਝ ਪਰਿਵਾਰਾਂ ਦੀ ਕੰਪਿਊਟਰ ਤੱਕ ਪਹੁੰਚ ਨਹੀਂ ਹੈ। ਅਸੀਂ ਕਿਸੇ ਵੀ ਮਾਪੇ, ਜਿਸ ਨੂੰ ਵੀ ਕੰਪਿਊਟਰ ਵਰਤਣ ਦੀ ਲੋੜ ਹੋਵੇ, ਸਾਡੇ ਸਕੂਲ ਦੇ ਲਰਨਿੰਗ ਕਾਮਨਸ ਵਿੱਚ ਮੁਫ਼ਤ ਕੰਪਿਊਟਰ ਦੀ ਵਰਤੋਂ ਕਰ ਸਕਦਾ ਹੈ। ਕਿਰਪਾ ਕਰਕੇ ਬਿਨਾਂ ਕਿਸੇ ਝਿਜਕ ਦੇ, ਸਾਡੇ ਦਫ਼ਤਰ ਵਿੱਚ ਆਓ ਅਤੇ ਉਹਨਾਂ ਨੂੰ ਦੱਸੋ ਕਿ ਤੁਸੀਂ ਕੰਪਿਊਟਰ ਦੀ ਵਰਤੋਂ ਕਰ ਰਹੇ ਹੋ।

ਅਸੀਂ ਨਿਮਰਤਾ ਸਹਿਤ ਆਖਦੇ ਹਾਂ ਕਿ ਰਿਪੋਰਟ ਕਾਰਡਾਂ ਅਤੇ ਖਬਰਨਾਮਿਆਂ ਦੀਆਂ ਕਾਗਜ਼ੀ ਪੜਤਾਂ ਲਈ ਤੁਹਾਡੇ ਬੱਚੇ ਦੇ ਟੀਚਰ ਨੂੰ ਤੁਸੀਂ ਇੱਕ ਵਿਸ਼ੇਸ਼ ਬੇਨਤੀ ਕਰੋ।

ਅਸੀਂ ਆਸ ਕਰਦੇ ਹਾਂ ਕਿ ਇਹ Parent Connect (ਪੇਰੰਟ ਕਨੈਕਟ) ਰਿਸੋਰਸ ਗਾਈਡ ਤੁਹਾਡੀ ਸਹਾਇਤਾ ਕਰੇਗੀ। ਕਿਰਪਾ ਕਰਕੇ ਇਸ ਗਾਈਡ ਨੂੰ ਭਵਿੱਖ ਵਿੱਚ ਹਵਾਲਾ ਲੈਣ ਲਈ ਘਰ ਵਿੱਚ ਰੱਖੋ।

ਰਿਪੋਰਟ ਕਾਰਡ ਸੈਕਸ਼ਨ ਅਤੇ ਕਾਨਫਰੰਸ ਸਮੇਂ ਦੀ ਬੁਕਿੰਗ ਵਾਲੇ ਸੈਕਸ਼ਨ ਤੇ ਵਿਸ਼ੇਸ਼ ਧਿਆਨ ਦਿਉ!

# Parent Connect (ਪੇਰੈਂਟ ਕਨੇਕਟ) ਅਧਿਕਾਰ ਅਤੇ ਪਾਸਵਰਡ

Parent Connect (ਪੇਰੈਂਟ ਕਨੇਕਟ) ਤੇ ਲਾਗ-ਇਨ ਕਰਨ ਦਾ ਸਭ ਤੋਂ ਆਸਾਨ ਤਰੀਕਾਤੇ ਤੁਹਾਡੇ ਈ-ਮੇਲ ਪਤੇ ਦੀ ਵਰਤੋਂ ਕਰਨਾ ਹੈ। ਆਪਣਾ ਈ-ਮੇਲ ਪਤਾ ਭਰੋ (ਜਿਹੜਾ ਸਕੂਲ ਨੂੰ ਦਿੱਤਾ ਗਿਆ ਹੈ), "Select a Student" (ਸਲੈਕਟ ਏ ਸਟੂਡੈਂਟ) ਤੇ ਕਲਿੱਕ ਕਰੋ ਅਤੇ ਆਪਣਾ ਪਾਸਵਰਡ ਭਰੋ। ਜੇਕਰ ਤੁਸੀਂ ਪਹਿਲੀ ਵਾਰ ਲਾਗ-ਇਨ ਕਰ ਰਹੇ ਹੋ, "Forgot My Password" (ਫੋਰਗੋਟ ਮਾਈ ਪਾਸਵਰਡ) ਤੇ ਕਲਿੱਕ ਕਰੋ ਅਤੇ ਇੱਕ ਪਾਪ-ਅਪ ਬਾਕਸ ਦਿੱਸੇਗਾ। ਤੁਹਾਨੂੰ ਆਪਣਾ ਈ-ਮੇਲ ਪਤਾ ਦੁਬਾਰਾ ਭਰਨ ਲਈ ਕਿਹਾ ਜਾਵੇਗਾ ਅਤੇ ਸਿਸਟਮ ਤੁਹਾਨੂੰ ਇੱਕ ਆਰਜ਼ੀ ਪਾਸਵਰਡ ਭੇਜ ਦੇਵੇਗਾ। ਤੁਸੀਂ MET ਨੰਬਰ ਦੀ ਵਰਤੋਂ ਰਾਹੀਂ ਵੀ ਲਾਗ-ਇਨ ਕਰ ਸਕਦੇ ਹੋ, ਜਿਹੜਾ ਤੁਹਾਡੇ ਬੱਚੇ ਦੀ ਰਿਪੋਰਟ ਕਾਰਡ ਤੋਂ ਮਿਲ ਸਕਦਾ ਹੈ ਜਾਂ ਤੁਸੀਂ ਇਸਨੂੰ ਪ੍ਰਾਪਤ ਕਰਨ ਲਈ ਸਕੂਲ ਨੂੰ ਫੋਨ ਕਰ ਸਕਦੇ ਹੋ। ਜਦੋਂ ਤੁਸੀਂ ਸਫਲਤਾ ਨਾਲ ਸਾਈਨ-ਇਨ ਕਰ ਲੈਂਦੇ ਹੋ, ਤਾਂ ਮਾਪਿਆਂ ਨੂੰ ਗੋਪਨੀਯਤਾ ਯਕੀਨੀ ਬਣਾਏ ਰੱਖਣ ਲਈ ਆਪਣੇ ਪਾਸਵਰਡ ਬਦਲਣ ਲਈ ਕਿਹਾ ਜਾਂਦਾ ਹੈ।

Parent Connect (ਪੇਰੰਟ ਕਨੈਕਟ) ਲਈ ਲਿੰਕ ਸਾਡੇ ਸਕੂਲ ਦੀ ਵੈਬਸਾਈਟ ਵਿੱਚ "Parents" (*ਪੇਰੰਟਸ*) ਉੱਤੇ ਕਲਿੱਕ ਕਰਕੇ ਪ੍ਰਾਪਤ ਕੀਤੇ ਜਾ ਸਕਦੇ ਹਨ ਜਾਂ ਅੱਗੇ ਦਿੱਤੇ ਐਡਰੈੱਸ ਨੂੰ ਐਡਰੈੱਸ ਬਾਰ ਵਿੱਚ ਟਾਈਪ ਕਰੋ:

<u>https://schoolconnect.7oaks.org/schoolconnect/parentsignone.aspx</u> (ਤੁਹਾਡੇ ਈ-ਮੇਲ ਪਤੇ ਦੁਆਰਾ ਸਾਈਨ-ਆਨ ਕਰਨ ਲਈ) ਜਾਂ <u>https://schoolconnect.7oaks.org/schoolconnect/parentsignon.aspx</u> (MET ਨੰਬਰ ਨਾਲ ਸਾਈਨ-ਆਨ ਕਰਨ ਲਈ)

ਇਹਨਾਂ ਲਿੰਕਸ ਨੂੰ ਆਪਣੇ ਫੈਵਰਿਟਸ ਵਿੱਚ ਸੇਵ ਕਰ ਲਓ!

| File Edit View Favor                      | choolconnect. <b>7oaks.org</b> /ParentSignone.aspx                   | 1 C S) News & Videos   Weather & Ev 🧭 CIMS Parent Connect - Sign ×                                          |
|-------------------------------------------|----------------------------------------------------------------------|----------------------------------------------------------------------------------------------------|
| SEVEN OA<br>SCHOOL DIV<br>commutity legit | Store Parent Co                                                      | Powered by CIMS                                                                                             |
| PopUps District H                         | ql                                                                   | <u></u>                                                                                                    |
|                                           | EMAIL Address and Password are case sensitive                        | Best viewed 1024 x 768<br>Welcome to Parent Connect, the tool that helps                                    |
| Email Address                             |                                                                      | parents communicate with teachers and schools.                                                              |
| Select Student                            | Get Students<br>Select a Student<br>Enler Password and click SIGN IN | Review courses, marks and attendance<br>together with your children to make the most of<br>their education. |
| Password                                  | Forgot My Password                                                   | How to Sign On to Parent Connect - OnLine Video                                                             |
|                                           | Sign In Browser must allow pop                                       | ups - click here to find out how to allow popups                                                            |
| Version 19.00 Ap                          | ril 23, 2014                                                         |                                                                                                    |

ਈ-ਮੇਲ ਸਾਈਨ-ਆਨ

ਪਹਿਲੇ ਪਾਸਵਰਡ ਨੂੰ ਬਦਲਣ ਲਈ, "Password" (ਪਾਸਵਰਡ) ਟੈਬ ਤੇ ਕਲਿੱਕ ਕਰੋ, ਅਤੇ ਆਪਣਾ ਪਾਸਵਰਡ ਬਦਲਣ ਲਈ ਨਿਰਦੇਸ਼ਾਂ ਦੀ ਪਾਲਣਾ ਕਰੋ। ਤੁਹਾਡਾ ਨਵਾਂ ਪਾਸਵਰਡ ਸਾਡੀ ਫਾਈਲ ਵਿਚ ਮੌਜੂਦ ਤੁਹਾਡੇ ਈ-ਮੇਲ ਪਤੇ ਤੇ ਭੇਜ ਦਿੱਤਾ ਜਾਵੇਗਾ।

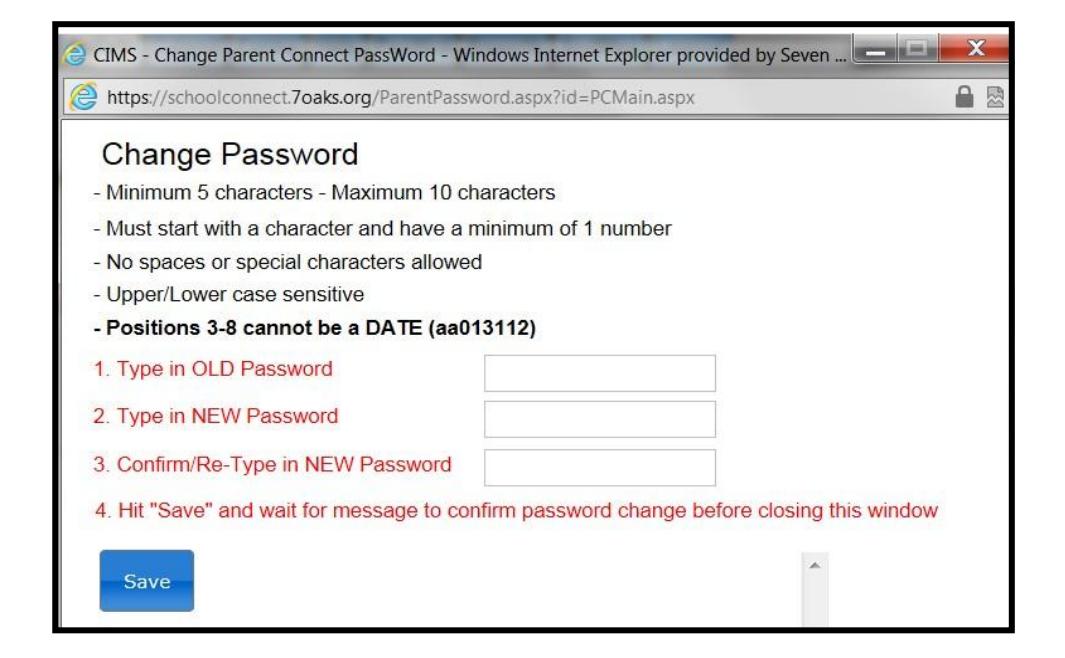

| AMBER TRAILS COMM                                                  |                                                  | Connect        | Sev<br>Co | en Oaks School Division<br>mmunity Begins Here |
|--------------------------------------------------------------------|--------------------------------------------------|----------------|-----------|------------------------------------------------|
| Attendance Basic Bulletin Calendar Fees Folder Forms               | s Help Interview PassWord Reports SendMsg Logout |                |           |                                                |
| Last Signon 02/09/2015 PC-0006                                     |                                                  |                |           |                                                |
| Signon Count 4                                                     |                                                  |                |           |                                                |
| How to Use Parent Connect - OnLine Video                           | Previous Next                                    |                |           |                                                |
| Last Day Absent/Tardy 02/06/2015<br>NO Consent to Commercial Email | A Form                                           | Document       | Due Date  | Select Response                                |
|                                                                    |                                                  |                |           | *No Response*                                  |
|                                                                    |                                                  |                |           | *No Response*                                  |
| Previous Next<br>Bulletin<br>** Er                                 | Board 🧩 # of Bulletins                           | # of Bulletins |           |                                                |

Parent Connect (ਪੇਰੰਟ ਕਨੈਕਟ) ਦੀਆਂ ਕੁਝ ਵਿਸ਼ੇਸ਼ਤਾਵਾਂ ਵਿੱਚ ਸ਼ਾਮਲ ਹਨ:

# <u>ਹਾਜ਼ਰੀ</u>

ਮੌਜੂਦਾ ਹਾਜ਼ਰੀ ਨੂੰ "Attendance" (ਅਟੈਂਡ) ਟੈਬ ਤੇ ਕਲਿੱਕ ਕਰ ਕੇ ਦੇਖਿਆ ਜਾ ਸਕਦਾ ਹੈ। ਹਾਜ਼ਰੀ ਦਿਨ ਵਿਚ ਦੋ ਵਾਰ ਲਗਾਈ ਜਾਂਦੀ ਹੈ, ਪਰ ਹੋ ਸਕਦਾ ਹੈ ਕਿ ਸਕੂਲ ਦੇ ਦਿਨ ਦੇ ਅੰਤ ਤੋਂ ਪਹਿਲਾਂ ਪੂਰੀ ਤਰ੍ਹਾਂ ਨਾਲ ਅਪਡੇਟ ਨਾ ਹੋਵੇ।.

## <u> ਬੁਨਿਆਦੀ (ਵਿਦਿਆਰਥੀ ਜਨਸੰਖਿਅਕਾਂ – ਬਦਲਣਯੋਗ)</u>

ਵਿਦਿਆਰਥੀ ਜਨਸੰਖਿਅਕਾਂ (ਪਤਾ, ਸਰਪ੍ਰਸਤ ਅਤੇ ਆਪਾਤਕਾਲ ਸੰਪਰਕ ਜਾਣਕਾਰੀ) ਨੂੰ "Basic" (ਬੇਸਿਕ) ਟੈਬ ਤੋਂ ਦੇਖਿਆ ਜਾ ਸਕਦਾ ਹੈ। ਮਾਪੇ/ਸਰਪ੍ਰਸਤ ਦੇ ਫੋਨ ਨੰਬਰ ਅਤੇ ਈ-ਮੇਲ ਪਤੇ, ਆਪਾਤਕਾਲ ਸੰਪਰਕ ਨੰਬਰ ਅਤੇ ਸੰਪਰਕ ਦਾ ਨਾਂ ਇਸ ਟੈਬ ਤੋਂ ਅਪਡੇਟ ਕੀਤੇ ਜਾ ਸਕਦੇ ਹਨ। ਪਤੇ ਵਿਚ ਤਬਦੀਲੀਆਂ ਸਕੂਲ ਦਫ਼ਤਰ ਤੋਂ ਹੀ ਕੀਤੀਆਂ ਜਾ ਸਕਦੀਆਂ ਹਨ। **ਨੇਟ:** ਮੁੱਢਲੇ ਸਰਪ੍ਰਸਤ ਕੋਲ ਕਿਸੇ ਵੀ ਸੰਪਰਕ ਜਾਣਕਾਰੀ ਅਤੇ ਟੈਲੀਫੋਨ ਨੰਬਰਾਂ ਨੂੰ ਬਦਲਣ ਦੀ ਯੋਗਤਾ ਹੈ। ਵਾਧੂ ਸਰਪ੍ਰਸਤ ਸਿਰਫ਼ ਆਪਣੇ ਖ਼ੁਦ ਦੀਆਂ ਸੰਪਰਕ ਜਾਣਕਾਰੀਆਂ ਨੂੰ ਬਦਲ ਸਕਦੇ ਹਨ।

### <u>ਰਿਪੋਰਟ ਕਾਰਡ</u>

Parent Connect (ਪੇਰੰਟ ਕਨੈਕਟ) ਮਾਪਿਆਂ ਨੂੰ ਰਿਪੇਰਟ ਕਾਰਡ ਪੋਸਟ ਕੀਤੇ ਜਾਣ ਤੋਂ ਬਾਅਦ ਰਿਪੇਰਟ ਕਾਰਡ ਅਤੇ ਟਿੱਪਣੀਆਂ ਨੂੰ ਦੇਖਣ ਦੀ ਆਗਿਆ ਦਿੰਦਾ ਹੈ। "Folder" (ਫੋਲਡਰ) ਟੈਬ ਤੇ ਕਲਿੱਕ ਕਰੋ, ਫੇਰ ਜਿਹੜਾ ਰਿਪੋਰਟ ਕਾਰਡ ਤੁਸੀਂ "VIEW" (ਦੇਖਣਾ) ਚਾਹੁੰਦੇ ਹੋ ਉਸ ਦੁਆਲੇ ਵਿਉ ਤੇ ਕਲਿੱਕ ਕਰੋ।

## <u>ਪੇਰੰਟ/ਟੀਚਰ ਇੰਟਰਵਿਊ</u>

Parent Connect (ਪੇਰੰਟ ਕਨੈਕਟ) ਤੁਹਾਨੂੰ ਬਿਨਾਂ ਸਕੂਲ ਨੂੰ ਫੋਨ ਕਰੇ ਤੁਹਾਡੀ ਸਹੂਲੀਅਤ ਅਨੁਸਾਰ ਮਾਪੇ/ਟੀਚਰ ਕਾਨਫਰੰਸ ਸਮੇਂ ਨਿਸ਼ਚਤ ਕਰਨ ਦੀ ਇਜਾਜ਼ਤ ਦੇਵੇਗਾ। ਤੁਸੀਂ ਆਪਣੇ ਬੱਚੇ ਦੇ ਟੀਚਰ(ਰਾਂ) ਕੋਲ ਉਪਲਬਧ ਤਾਰੀਖ਼ਾਂ ਅਤੇ ਸਮੇਂ ਦੇਖ ਸਕੋਗੇ ਜੇਕਰ ਤੁਹਾਡੇ ਇੱਕ ਤੋਂ ਵਧ ਬੱਚੇ Amber Trails ਸਕੂਲ ਵਿੱਚ ਪੜ੍ਹਦੇ ਹਨ। ਵੇਰਵੇ ਸਹਿਤ ਨਿਰਦੇਸ਼ਾਂ ਲਈ ਕਿਰਪਾ ਕਰਕੇ ਪੰਨਾ 5 ਵੇਖੋ

Parent Connect (ਪੇਰੰਟ ਕਨੈਕਟ) ਤੇ ਹੋਰ ਵਿਸ਼ੇਸ਼ਤਾਵਾਂ ਤੁਹਾਨੂੰ ਸਕੂਲ ਦਾ ਕੈਲੰਡਰ ਦੇਖਣ, ਤੁਹਾਡੇ ਬੱਚੇ ਦੇ ਟੀਚਰ ਨੂੰ ਸੁਨੇਹੇ ਭੇਜਣ, ਪ੍ਰੋਫਾਈਲ ਰਿਪੋਰਟ ਪ੍ਰਿੰਟ ਕਰਨ ਅਤੇ ਜ਼ਰੂਰੀ ਨੇਟਿਸਾਂ ਨੂੰ ਦਿਖਾਉਣ ਵਾਲਾ ਬੁਲੇਟਿਨ ਬੋਰਡ ਦੇਖਣ ਦੀ ਇਜਾਜ਼ਤ ਦਿੰਦਿਆਂ ਹਨ। ਅਸੀਂ Parent Connect (ਪੇਰੰਟ ਕਨੈਕਟ) ਤੇ ਸਾਈਨ ਇਨ ਕਰਨ ਲਈ ਅਤੇ ਪ੍ਰੋਗਰਾਮ ਦੇ ਸੰਚਾਲਨ ਲਈ ਤੁਹਾਨੂੰ ਜੀ ਆਇਆਂ ਨੂੰ ਆਖਦੇ ਹਾਂ। Parent Connect (ਪੇਰੰਟ ਕਨੈਕਟ) ਬਾਰੇ ਆਪਣੇ ਵਿਚਾਰ ਬਿਨਾਂ ਡਿਡਕ ਤੋਂ ਸਕੂਲ ਨਾਲ ਸਾਂਡੇ ਕਰੋ ਜਾਂ ਜੇਕਰ ਤੁਹਾਡੇ ਕੋਈ ਸਵਾਲ ਜਾਂ ਚਿੰਤਾਵਾਂ ਹਨ ਤਾਂ ਸਾਨੂੰ ਫੋਨ ਕਰੋ।

# <u>ਪੇਰੰਟ ਟੀਚਰ ਇੰਟਰਵਿਊਅਰ</u>

Parent Connect Interview (ਪੇਰੰਟ ਕਨੈਕਟ ਇੰਟਰਵਿਊ) ਦਾ ਉਦੇਸ਼ ਮਾਪਿਆਂ ਨੂੰ ਆਨਲਾਈਨ ਮਾਪੇ/ਟੀਚਰ ਇੰਟਰਵਿਊ ਲਈ ਸਾਈਨ ਅਪ ਕਰਨ ਦਾ ਮੌਕਾ ਦੇਣਾ ਹੈ, ਜਿਹੜੇ ਕਿ ਪਹਿਲਾਂ ਤੋਂ ਹੀ ਨਿਸ਼ਚਤ ਮਿਤੀਆਂ ਅਤੇ ਸਮਿਆਂ ਤੇ ਅਧਾਰਿਤ ਹੋਣ। ਤੁਹਾਨੂੰ ਤਾਰੀਖ਼ ਬਾਰੇ ਸੂਚਿਤ ਕੀਤਾ ਜਾਵੇਗਾ ਕਿ ਕਦੋਂ ਤੁਸੀਂ Parent Connect (ਪੇਰੰਟ ਕਨੈਕਟ) ਤੇ ਨਵੰਬਰ ਅਤੇ ਮਾਰਚ ਮਾਪੇ/ਟੀਚਰ/ਵਿਦਿਆਰਥੀ ਕਾਨਫਰੰਸਾਂ ਤੋਂ ਪਹਿਲਾਂ ਇੰਟਰਵਿਊ ਫੰਕਸ਼ਨ ਤਕ ਪਹੁੰਚ ਕਰ ਸਕਦੇ ਹੋ।

Parent Connect (ਪੇਰੰਟ ਕਨੈਕਟ) ਤੇ ਇੱਕ "Interview" (ਇੰਟਰਵਿਊ) ਟੈਬ ਹੈ ਜਿਹੜੀ ਕਿ ਮਾਪਿਆਂ ਨੂੰ ਇੰਟਰਵਿਊ ਸਮਿਆਂ ਨੂੰ ਜਾਂ ਤਾਂ ਦੇਖਣ ਅਤੇ/ਜਾਂ ਬਦਲਣ ਦਿੰਦੀ ਹੈ। ਕਿਰਪਾ ਕਰਕੇ ਹੇਠਾਂ ਦਿੱਤੀਆਂ ਉਦਾਹਰਨਾਂ ਵੇਖੋ।

| Attendance Bas                                        | sic Bulletin Calendar Fees F                                                                   | older Form                         | s Helj        | Interview Pass          | Nord Re                                              | ports SendMsg Lo                                                                                                    | gout                                                                                          |                 |         |         |
|-------------------------------------------------------|------------------------------------------------------------------------------------------------|------------------------------------|---------------|-------------------------|------------------------------------------------------|----------------------------------------------------------------------------------------------------|-----------------------------------------------------------------------------------------------|-----------------|---------|---------|
| Last Signon 0<br>Signon Count 3                       | 2/09/2015 PC-0011                                                                              |                                    |               |                         |                                                      |                                                                                                    |                                                                                               |                 |         |         |
| Student(s)<br>School(s)<br>Guardian<br>Select a Teach | er Select ALL Teachers for th<br>CLimit to who teaches this<br>Limit to Date ALL<br>el Teacher | is Student<br>s student<br>Dates ↓ | Start<br>Stop | Print<br>ALL V<br>ALL V | Gener:<br>Schoo<br>Thurs<br>Frida<br>Maxim<br>Appoir | al meeting schedule<br>:<br>:<br>:day, March 12th - 4:<br>, March 13th - 9:00<br>um 1 time slot per st<br>tments are 15 minut | for Amber Trails<br>00 p.m. to 9:00<br>a.m. to 3:30 p.n<br>udent/teacher.<br>es in length uni | p.m.<br>b.      |         | Refresh |
| Select                                                | M. BERTI -Course MUS1                                                                          | Tuesday<br>03/10/2015              | 04:00 pm t    | :o 04:15 pm             |                                                      | ** My Interview Sc                                                                                                    | hedule - All stu                                                                              | dents - All sch | ools ** |         |
| Select                                                | J. HOLMES -Homeroom -Course EL                                                                 | Tuesday<br>03/10/2015              | 04:00 pm t    | :o 04:15 pm             | Previous                                             | Next                                                                                                    |                                                                                               |                 |         |         |
| Select                                                | M. SIGVALDASON -Course PED1                                                                    | Tuesday<br>03/10/2015              | 04:00 pm t    | to 04:15 pm             | Date                                                 | Time                                                                                                    | Teacher                                                                                       | Student         | School  |         |
| Select                                                | M. BERTI -Course MUS1                                                                          | Tuesday<br>03/10/2015              | 04:15 pm t    | :o 04:30 pm             |                                                      | No Scheduled Interviews                                                                                                    | 5                                                                                             |                 |         |         |
| Select                                                | J. HOLMES -Homeroom -Course EL                                                                 | Tuesday<br>03/10/2015              | 04:15 pm t    | :o 04:30 pm             |                                                      |                                                                                                    |                                                                                               |                 |         |         |
| Select                                                | M. SIGVALDASON -Course PED1                                                                    | Tuesday<br>03/10/2015              | 04:15 pm t    | :o 04:30 pm             |                                                      |                                                                                                    |                                                                                               |                 |         |         |
| Select                                                | M. BERTI -Course MUS1                                                                          | Tuesday<br>03/10/2015              | 04:30 pm t    | :o 04:45 pm             |                                                      |                                                                                                    |                                                                                               |                 |         |         |
| Select                                                | J. HOLMES -Homeroom -Course EL                                                                 | Tuesday<br>03/10/2015              | 04:30 pm t    | :o 04:45 pm             |                                                      |                                                                                                    |                                                                                               |                 |         |         |
| Select                                                | M. SIGVALDASON -Course PED1                                                                    | Tuesday<br>03/10/2015              | 04:30 pm t    | :o 04:45 pm             |                                                      |                                                                                                    |                                                                                               |                 |         |         |

ਸਭ ਤੋਂ ਖੱਬੇ ਵਾਲਾ ਪਾਸਾ ਵਿਦਿਆਰਥੀ(ਆਂ), ਸਕੂਲ ਅਤੇ ਸਰਪ੍ਰਸਤ(ਸਰਪ੍ਰਸਤਾਂ) ਨੂੰ ਦਰਸਾਉਂਦਾ ਹੈ। ਜੇਕਰ ਤੁਸੀਂ ਇੱਕ ਤੋਂ ਵਧ ਵਿਦਿਆਰਥੀ ਦੇ ਸਰਪ੍ਰਸਤ ਜਾਂ ਮਾਪੇ ਹੋ, ਤਾਂ ਜਿਸ ਵਿਦਿਆਰਥੀ ਲਈ ਤੁਸੀਂ ਇੰਟਰਵਿਊ ਨਿਸ਼ਚਤ ਕਰਨਾ ਚਾਹੁੰਦੇ ਹੋ ਉਸ ਉਚਿਤ ਵਿਦਿਆਰਥੀ ਨੂੰ ਚੁਣਨ ਲਈ ਸਕਰੋਲ ਬਟਨ ਦੀ ਵਰਤੋਂ ਕਰੋ।

ਜਦੋਂ ਤੁਸੀਂ ਮਿਤੀ, ਸਮਾਂ ਅਤੇ ਟੀਚਰ ਨੂੰ ਖੱਬੇ ਟੇਬਲ ਵਿੱਚ ਚੁਣ ਲੈਂਦੇ ਹੋ, ਤਾਂ ਸਕਰੀਨ ਦੇ ਸੱਜੇ ਪਾਸੇ ਵਾਲਾ ਟੇਬਲ ਤਸਦੀਕ ਕਰੇਗਾ ਕਿ ਕੀ ਨਿਸ਼ਚਤ ਕੀਤਾ ਗਿਆ ਹੈ ਅਤੇ ਤੁਹਾਡੇ ਪਰਿਵਾਰ ਦੇ ਸਾਰੇ ਵਿਦਿਆਰਥੀਆਂ ਅਤੇ ਚੁਣੇ ਗਏ ਸਮਿਆਂ ਨੂੰ ਸ਼ਾਮਲ ਕਰੇਗਾ।

"Select a teacher" (ਸਲੈਕਟ ਏ ਟੀਚਰ) ਇਸ ਵਿਦਿਆਰਥੀ ਨੂੰ ਪੜ੍ਹਾਉਣ ਵਾਲੇ ਸਾਰੇ ਟੀਚਰਾਂ ਵਾਲੀ ਇੱਕ ਸਕਰੋਲ ਬਾਰ ਪ੍ਰਦਾਨ ਕਰਦਾ ਹੈ। ਉਸ ਤੋਂ ਹੇਠਾਂ ਇੱਕ ਡੱਬਾ ਹੈ ਜਿਹੜਾ ਕਿ ਉਸ ਵਿਦਿਆਰਥੀ ਨੂੰ ਪੜਾਉਣ ਵਾਲੇ ਟੀਚਰਾਂ ਦੀ ਚੋਣ ਨੂੰ ਸੀਮਤ ਕਰਨ ਲਈ ਇੱਕ ਚੈਕ ਨਾਲ ਡਿਫਾਲਟ ਕੀਤਾ ਹੋਇਆ ਹੈ।

**ਨੇਟ:** ਹੋਰ ਮਿਤੀਆਂ/ਸਮਿਆਂ ਨੂੰ ਦੇਖਣ ਲਈ, "<u>Next</u>" (ਨੈਕਸਟ) ਤੇ ਕਲਿੱਕ ਕਰੋ।

ਤੁਸੀਂ ਵਿਸ਼ੇਸ਼ ਮਿਤੀਆਂ ਅਤੇ ਸਮਿਆਂ ਲਈ "Limit to Date" (ਲਿਮਿਟ ਟੁ ਡੇਟ) ਅਤੇ "Start/Stop" (ਸਟਾਰਟ/ਸਟਾਪ) ਦੀ ਵਰਤੋਂ ਕਰ ਸਕਦੇ

ਹੋ। ਉਦਾਹਰਨ ਲਈ, ਜੇਕਰ ਤੁਸੀਂ ਸਿਰਫ਼ ਇੱਕ ਸ਼ਾਮ ਨੂੰ ਫ਼ਰੀ ਹੋ, ਤਾਂ ਇਸ ਸ਼ਾਮ ਤੇ ਲਿਮਿਟ ਕਰੋ ਅਤੇ ਟੀਚਰ ਟਾਈਮਸਲਾਟ ਉਪਲਬਧਤਾ ਅਨੁਸਾਰ ਛਾਂਟੇ ਜਾਣਗੇ (ਨਾਂ ਕਿ ਉਹੋ ਟੀਚਰ ਉਹਨਾਂ ਦੇ ਉਪਲਬਧ ਸਾਰੇ ਸਮਿਆਂ ਨੂੰ ਦਿਖਾਉਂਦੇ ਹੋਏ)। ਤੁਸੀਂ ਹਰ ਟੀਚਰ ਲਈ ਵੱਖਰੇ ਤੌਰ ਤੇ ਜਾਏ ਬਿਨਾਂ ਇੰਟਰਵਿਊ ਸੈਟ ਕਰ ਸਕਦੇ ਹੋ।

ਆਪਣੀਆਂ ਬੁਕ ਕੀਤੀਆਂ ਮੁਲਾਕਾਤਾਂ ਦੀ ਹੋਰ ਪਾਠਕ-ਦੋਸਤਾਨਾ ਪੜਤ ਦੇਖਣ ਲਈ, ਇੱਕ ਪੀਡੀਐਫ ਪੜਤ ਤਿਆਰ ਕਰਨ ਲਈ "Print" (ਪ੍ਰਿੰਟ ਕਰੋ) ਬਟਨ ਦੀ ਵਰਤੋਂ ਕਰੋ। ਜੇਕਰ ਤੁਹਾਡੇ ਇੱਕ ਤੋਂ ਵਧ ਵਿਦਿਆਰਥੀ ਹਨ, ਤਾਂ ਇਹ ਹਰ ਇੱਕ ਵਿਦਿਆਰਥੀ ਨੂੰ ਵੱਖਰੇ ਪੰਨੇ ਤੇ ਪ੍ਰਿੰਟ ਕਰੇਗਾ।

ਪ੍ਰਬੰਧਕ, ਸ਼ਰੀਰਕ ਗਿਆਨ ਦੇ ਟੀਚਰ (ਫਿਜ਼ੀਕਲ ਏਜੂਕੇਸ਼ਨ), ਸੰਗੀਤ ਦੇ ਟੀਚਰ (ਮਿਊਜ਼ਿਕ ਟੀਚਰ) ਜਾਂ ਰਿਸੋਰਸ ਦੇ ਟੀਚਰ (ਰਿਸੋਰਸ ਟੀਚਰ) ਨਾਲ ਮੁਲਾਕਾਤ ਨਿਸ਼ਚਤ ਕਰਨ ਲਈ ਕਿਰਪਾ ਕਰਕੇ "Display ALL Teachers" (ਡਿਸਪਲੇ ਆਲ ਟੀਚਰਜ਼) ਤੋਂ ਅਗਲੇ ਡੱਬੇ ਤੇ ਕਲਿੱਕ ਕਰੋ, "Limit to who teaches the student" (ਲਿਮਿਟ ਟੂ ਹੂ ਟਿਚਜ਼ ਦ ਸਟੂਡੈਂਟ) ਨੂੰ ਅਨ ਕਲਿੱਕ ਕਰੋ, ਫੇਰ ਡਰੋਪ-ਡਾਊਨ ਡੱਬੇ ਵਿਚੋਂ ਉਸ ਵਿਅਕਤੀ ਨੂੰ ਚੁਣੋ ਜਿਸ ਨੂੰ ਤੁਸੀਂ ਮਿਲਣਾ ਚਾਹੁੰਦੇ ਹੋ।

ਜੇਕਰ ਤੁਹਾਡੇ ਕੋਈ ਸਵਾਲ ਹੋਣ ਜਾਂ ਤੁਸੀਂ Parent Connect (ਪੇਰੰਟ ਕਨੈਕਟ) ਬਾਰੇ ਕੋਈ ਸਹਾਇਤਾ ਚਾਹੁੰਦੇ ਹੋ ਤਾਂ ਕਿਰਪਾ ਕਰਕੇ ਬਿਨਾਂ ਕਿਸੇ ਝਿਝਕ ਤੋਂ ਸਕੂਲ ਨੂੰ ਕਿਸੇ ਵੀ ਵੇਲੇ ਸੰਪਰਕ **ਕਰੋ**।

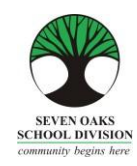

Mahal Naming mga Pamilya ng Amber Trails,

Sa mundo ng on-line banking, pamimili at pag-access ng lahat ng uri ng impormasyon, walang pagkakaiba ang mga paaralan. Ang Amber Trails Community School, kasama ng marami pang ibang mga paaralan sa Seven Oaks School Division ay isinusulong ang sistema ng pag-iwas sa paggamit ng papel na tinatawag na *Parent Connect* kung saan makikita sa on-line ang lahat ng karaniwang impormasyon na ibinibigay mula sa paaralan.

Ang *Parent Connect* ay magpapahintulot sa mga pamilya na:

- Suriin ang pagpasok (nang real time hanggang sa kasalukuyang araw)
- > Tingnan ang mga marka at komento sa report card
- Magtakda ng mga oras para sa Komperensya ng Magulang/Guro
- Tingnan at i-edit ang demograpiko (tirahan, impormasyon ng tagapag-alaga at impormasyon ng kontak para sa emerhensiya)
- Tingnan ang kalendaryo ng paaralan
- > Tingnan ang kasalukuyang ruta ng bus ng inyong anak
- Magpadala ng mga mensahe sa mga guro

Higit na mas mahalaga kailanman, na mayroong gumaganang e-mail ang mga pamilya na ibibigay sa paaralan na regular nilang titingnan. Karamihan ng mga memo at pakikipag-ugnayan mula sa Amber Trails ay magmumula sa anyo ng isang e-mail sa mga pamilya sa halip na mga papel na memo.

Nauunawaan namin na walang access sa computer ang ilan sa mga pamilya. Nais naming maghandog ng libreng paggamit ng mga computer sa Learning Commons ng aming paaralan para sa sinumang magulang na kailangan ng access sa computer. Mangyaring huwag mag-atubiling pumunta sa opisina at ipaalam sa kanila na gagamit ka ng computer.

Hinihiling namin na gumawa kayo ng isang espesyal na paghiling sa guro ng inyong anak para sa mga papel na kopya ng mga report card at newsletter.

Umaasa kaming makakatulong sa inyo itong Mapagkukunang Gabay ng Parent Connect. Mangyaring itago sa bahay ang gabay na ito para sumangguni dito sa hinaharap.

Mangyaring magtuon ng espesyal na pansin sa Report Card na bahagi at sa pagbu-book ng mga oras ng komperensya!

### Pahintulot at Mga Password sa Parent Connect

Ang pinakamadaling paraan para mag-log in sa *Parent Connect* ay sa pamamagitan ng paggamit ng inyong email address. Ilagay ang inyong e-mail address (ang isang ibinigay sa paaralan), i-click sa "Select a Student" (Pumili ng Estudyante) at ilagay ang inyong password. Kung ito ang unang pagkakataon na magla-log in kayo, iclick ang "Forgot My Password" (Nakalimutan ang Aking Password) at may lalabas na pop-up na kahon. Hihilingin sa inyong ilagay muli ang inyong e-mail address at padadalhan kayo ng sistema ng isang pansamantalang password. Maaari rin kayong mag-log in gamit ang numero ng MET, na makikita sa kopya ng report card ng inyong anak o kaya maaari ninyong tawagan ang paaralan para makakuha nito. Kapag nakapagsign na kayo nang matagumpay, hinihikayat ang mga magulang na baguhin ang kanilang password para matiyak ang pagiging pribado.

Ang mga link para sa *Parent Connect* ay makikita sa website ng paaralan sa pamamagitan ng pag-click sa "Parents" (Mga Magulang) o sa pamamagitan ng pag-type ng sumusunod sa address bar:

https://schoolconnect.7oaks.org/schoolconnect/parentsignone.aspx (para mag-sign in gamit ang inyong e-mail address) o

https://schoolconnect.7oaks.org/schoolconnect/parentsignon.aspx (para mag-sign in gamit ang numero ng MET)

I-save ang mga link sa inyong mga paborito!

| A CONTRACTOR OF THE OWNER.             |                                                                                                    |                         |                                                     |                                                                              |                      |
|----------------------------------------|----------------------------------------------------------------------------------------------------|-------------------------|-----------------------------------------------------|------------------------------------------------------------------------------|----------------------|
| (-) (-) (-) https://                   | choolconnect.7oaks.org/ParentSign                                                                                                    | one.aspx 🔎 – 🔒          | C S) News & Videos I W                              | eather & Ev., 🧟 CIMS Parent Connect - Sig                                    | n ×                  |
| File Edit View Favor                   | ites Tools Help                                                                                                    |                         |                                                     |                                                                              |                      |
| 🙀 🥺 WABA baseball                      | HOME T 70aks School Division H                                                                                                    | Io 🝸 West St. Paul Hom  | epage 🍘 Schoolconnect                               | \star Environment Canada - Wi 📀 TeamSn                                       | ap Login - Sign In 🧔 |
| SEVEN OF<br>SCHOOL DIV<br>COMMUNE Ages | nor Parl                                                                                                    | ent Col                 | nnect                                               | Powered by CIMS                                                              |                      |
|                                        |                                                                                                    |                         |                                                     |                                                                              |                      |
| PC-0000                                |                                                                                                    |                         |                                                     |                                                                              | ^                    |
|                                        |                                                                                                    |                         |                                                     |                                                                              | ~                    |
|                                        | EMAIL Address and Password<br>Enter EMAIL address and click GET STUDE                                                                                                    | are case sensitive      | Best viewed 1<br>Welcome to P<br>parents comm       | 024 x 768<br>arent Connect, the tool that helps<br>unicate with teachers and |                      |
| Email Address                          |                                                                                                    |                         | schools.                                            |                                                                              |                      |
| Select Student                         | Get Students Select your Select your Select your Select Your Select Your Selec | Student<br>a Student    | Review course<br>together with y<br>their education | es, marks and attendance<br>your children to make the most of<br>h.          |                      |
| Password                               | E                                                                                                    | orgot My Password       | How to Sign                                         | On to Parent Connect - OnLine Video                                          |                      |
|                                        | Sign In                                                                                                    | rowser must allow popug | os - click here to find out h                       | ow to allow popups                                                           |                      |
| Version 19.00 Ap                       | ril 23, 2014                                                                                                    |                         |                                                     |                                                                              |                      |

Pag-sign In Gamit ang E-mail

Para magawa ang unang pagbabago sa password, i-click sa **PassWord** na tab at sundin ang mga tagubilin para baguhin ang inyong password. Ipapadala ang bago ninyong password sa e-mail address na mayroon kami sa file.

| CIMS - Change Parent Connect PassWord - Windows Internet Explorer provided | by Seven        | X    |
|----------------------------------------------------------------------------|-----------------|------|
| Attps://schoolconnect.7oaks.org/ParentPassword.aspx?id=PCMain.aspx         |                 | A 🗟  |
| Change Password                                                            |                 |      |
| - Minimum 5 characters - Maximum 10 characters                             |                 |      |
| - Must start with a character and have a minimum of 1 number               |                 |      |
| - No spaces or special characters allowed                                  |                 |      |
| - Upper/Lower case sensitive                                               |                 |      |
| - Positions 3-8 cannot be a DATE (aa013112)                                |                 |      |
| 1. Type in OLD Password                                                    |                 |      |
| 2. Type in NEW Password                                                    |                 |      |
| 3. Confirm/Re-Type in NEW Password                                         |                 |      |
| 4. Hit "Save" and wait for message to confirm password change before       | closing this wi | ndow |
| Save                                                                       | *               |      |

| AMBER TRAILS COM                                                   |                                                  | Connect        | Ser<br>Co | <b>ren Oaks School Division</b><br>Immunity Begins Here |  |  |  |  |  |  |  |
|--------------------------------------------------------------------|--------------------------------------------------|----------------|-----------|---------------------------------------------------------|--|--|--|--|--|--|--|
| Attendance Basic Bulletin Calendar Fees Folder Form                | s Help Interview PassWord Reports SendMsg Logout |                |           |                                                         |  |  |  |  |  |  |  |
| Last Signon 02/09/2015 PC-0006<br>Signon Count 4 Student(s)        | AMBER TRAILS COMMUNITY SCHOOL                    |                |           |                                                         |  |  |  |  |  |  |  |
| How to Use Parent Connect - OnLine Video                           | How to Use Parent Connect - OnLine Video         |                |           |                                                         |  |  |  |  |  |  |  |
| Last Day Absent/Tardy 02/06/2015<br>NO Consent to Commercial Email | Form                                             | Document       | Due Date  | Select Response "No Response"                           |  |  |  |  |  |  |  |
|                                                                    |                                                  |                |           | *No Response*                                           |  |  |  |  |  |  |  |
| Previous Next Bulletin<br>** E                                     | Board 🧩 # of Bulletins                           | # of Bulletins |           |                                                         |  |  |  |  |  |  |  |

Ang ilan sa mga tampok ng *Parent Connect* ay may kasamang:

### Attendance (Pagpasok)

Ang kasalukuyang attendance ay maaaring makita sa pamamagitan ng pag-click sa **Attendance (Pumasok)** na tab. Dalawang beses araw-araw na inilalagay ang Attendance, ngunit maaaring hindi ito ganap na na-update hangga't hindi natatapos ang araw ng eskuwela.

#### Basic [Pangunahin] (Demograpiko ng Estudyante – Maaaring Ma-edit)

Ang demograpiko ng estudyante (address, tagapag-alaga at impormasyon sa pakikipag-ugnayan para sa emerhensiya) ay maaaring makita mula sa **Basic (Pangunahin)** na tab. Ang mga numero ng telepono at mga email address ng magulang o tagapag-alaga, mga numero ng telepono at pangalan ng taong kokontakin kapag may emerhensiya ay maaaring ma-update mula sa tab na ito. Ang mga pagbabago ng address ay dapat gawin sa opisina ng paaralan. **Tandaan:** Ang pangunahing tagapag-alaga ay mayroong kakayahang baguhin ang anumang impormasyon at mga numero ng telepono sa pakikipag-ugnayan. Ang mga karagdagang tagapag-alaga ay maaari lang baguhin ang kanilang sariling mga detalye sa pakikipag-ugnayan.

#### Mga Report Card

Ang *Parent Connect* ay nagpapahintulot sa mga magulang na makita ang mga marka at komento sa report card kapag na-post na ang mga report card. I-click sa **Folder** na tab pagkatapos ay i-click ang VIEW (Tingnan) sa tabi ng report card na gusto ninyong makita.

#### Mga Panayam sa Magulang/Guro

Ang *Parent Connect* ay magpapahintulot sa inyong magtakda ng mga komperensyang pagpupulong ng Magulang/Guro sa inyong kaginhawaan nang hindi kinakailangang tumawag sa paaralan. Maaari ninyong makita ang mga available na petsa at oras para sa (mga) guro ng inyong anak at pangasiwaan ang mga pagpupulong kung mayroon kayong mahigit sa isang estudyante na pumapasok sa Paaralan ng Amber Trails. Mangyaring tingnan ang Pahina 4 para sa mga detalyadong tagubilin.

Ang ibang mga tampok sa *Parent Connect* ay nagpapahintulot sa inyong tingnan ang kalendaryo ng paaralan, magpadala ng mga mensahe sa guro ng inyong anak, mag-print ng profile report at tingnan ang Bulletin Board na nagpapakita ng mga mahalagang abiso. Pinahihintulutan namin kayong mag-sign in sa *Parent Connect* at mag-

navigate sa programa. Malayang ibahagi ang inyong opinyon sa *Parent Connect* sa paaralan o tawagan kami para sa anumang mga tanong o alalahanin na maaaring mayroon kayo.

### PANAYAM NG MAGULANG/GURO

Ang layunin ng *Parent Connect na Panayam* ay upang bigyan ng pagkakataon ang mga magulang na mag-sign up para sa mga online na panayam ng Magulang/Guro, batay sa mga naitakda nang petsa at oras. Aabisuhan kayo sa petsa kung kailan ninyo maa-access ang pagganang Interview (Panayam) sa *Parent Connect* bago ang mga Komperensya ng Magulang/Guro/Estudyante sa Nobyembre at Marso.

Mula sa *Parent Connect* mayroong Interview (Panayam) na tab na nagpapahintulot sa mga magulang na alinman sa tingnan at/o i-edit ang mga oras ng panayam. Mangyaring sumangguni sa mga halimbawa sa ibaba.

|                                                | AMBER TRAI                                                                   | LS COMMUNITY SC                                 | HQ OL               | 2                                            | irer                                                                                                    | nt (                                                                                            | Co              | nn      | ect     |
|------------------------------------------------|------------------------------------------------------------------------------|-------------------------------------------------|---------------------|----------------------------------------------|----------------------------------------------------------------------------------------------------|-------------------------------------------------------------------------------------------------|-----------------|---------|---------|
| Attendance Basic                               | Bulletin Calendar Fees F                                                     | older Forms Hell Interv                         | iew PassW           | /ord Re                                      | ports SendMsg Log                                                                                                    | gout                                                                                            |                 |         |         |
| Last Signon 02/(<br>Signon Count 3             | 9/2015 PC-0011                                                               |                                                 | ノ                   |                                              | RR                                                                                                    |                                                                                                 |                 |         |         |
| Student(s) School(s) Guardian Select a Teacher | Select ALL Teachers for th<br>Limit to who teaches this<br>Limit to Date ALL | is Student V<br>is student V<br>Dates V Stop AL | Print<br>L V<br>L V | Genera<br>School<br>Thurs<br>Friday<br>Maxim | al meeting schedule<br>:<br>:<br>, March 12th - 4:<br>, March 13th - 9:00<br>um 1 time slot per st<br>tments are 15 minut | for Amber Trails<br>00 p.m. to 9:00 j<br>a.m. to 3:30 p.m<br>udent/teacher.<br>es in length unl | p.m.            |         | Refresh |
| Select Sancel                                  | Teacher                                                                      | Date Time                                       |                     |                                              |                                                                                                    |                                                                                                 |                 |         |         |
| Select                                         | M. BERTI -Course MUS1                                                        | 03/10/2015 04:00 pm to 04:15                    | 5 pm                |                                              | ** My Interview Sc                                                                                                    | hedule - All stu                                                                                | dents - All sch | ools ** | 1       |
| Select                                         | J. HOLMES -Homeroom -Course EL                                               | Tuesday<br>03/10/2015 04:00 pm to 04:15         | 5 pm                | Previous                                     | Next                                                                                                    |                                                                                                 |                 |         |         |
| Select                                         | M. SIGVALDASON -Course PED1                                                  | Tuesday<br>03/10/2015 04:00 pm to 04:11         | 5 pm                | Date                                         | Time                                                                                                    | Teacher                                                                                         | Student         | School  |         |
| Select                                         | M. BERTI -Course MUS1                                                        | Tuesday<br>03/10/2015 04:15 pm to 04:30         | ) pm                |                                              | No Scheduled Interviews                                                                                                   |                                                                                                 |                 |         |         |
| Select                                         | J. HOLMES -Homeroom -Course EL                                               | Tuesday<br>03/10/2015 04:15 pm to 04:30         | ) pm                |                                              |                                                                                                    |                                                                                                 |                 |         |         |
| Select                                         | M. SIGVALDASON -Course PED1                                                  | Tuesday<br>03/10/2015 04:15 pm to 04:30         | ) pm                |                                              |                                                                                                    |                                                                                                 |                 |         |         |
| Select                                         | M. BERTI -Course MUS1                                                        | Tuesday<br>03/10/2015 04:30 pm to 04:43         | 5 pm                |                                              |                                                                                                    |                                                                                                 |                 |         |         |
| Onland                                         | 1. HOLMES -Homeroom -Course EL                                               | Tuesday 04:30 pm to 04:45                       | 5 pm                |                                              |                                                                                                    |                                                                                                 |                 |         |         |
| Select                                         |                                                                              | 03/10/2015                                      | -                   |                                              |                                                                                                    |                                                                                                 |                 |         |         |

Ipinapakita ng kaliwang itaas ang (mga) estudyante, paaralan at (mga) tagapag-alaga. Kung kayo ay isang tagapagalaga o magulang para sa mahigit isang estudyante, gamitin ang pang-scroll na button para piliin ang naaangkop na estudyante kung kanino ninyo gustong magpatakda ng panayam.

Kapag napili na ninyo ang petsa, oras at guro sa kaliwang talaan, kukumpirmahin ng talaan sa kanang bahagi ng screen kung ano ang itinakda at isasama ang lahat ng estudyante sa inyong pamilya at ang mga napiling oras.

Ang "Select a Teacher" (Pumili ng guro) ay nagbibigay ng scroll bar kasama ang lahat ng gurong nagtuturo sa estudyanteng ito. Nas ibaba nito ang isang kahon na nilagyan na ng check bilang default para limitahan ang pagpipilian sa mga gurong nagtuturo sa estudyanteng iyon.

Tandaan: Para makita ang higit pang mga petsa o oras, i-click sa Next (Susunod).

Maaari ninyong gamitin ang "Limit to Date" (Limitahan sa Petsa) at "Start/Stop" (Simula/Pagtapos) para sa mga partikular na petsa at oras. Halimbawa, kung libre lang kayo ng isang gabi, limitahan sa ngayong gabing ito at aayusin ang mga guro ayon sa pagkakasunud-sunod ng available na timeslot (hindi ang parehong guro na nagpapakita ng lahat ng kanilang available na mga oras). Maaari kayong magtakda ng mga panayam nang hindi magkakahiwalay na pumupunta sa bawat indibiduwal na guro.

Para makakita ng higit na mas madaling basahing kopya ng inyong mga na-book na appointment, gamitin ang button na Print (I-print) para gumawa ng isang kopyang PDF. Kung mayroon kayong mahigit sa isang estudyante, ipi-print nito ang bawat estudyante sa iba't-ibang pahina.

Para magtakda ng appointment para makipagkita sa isang Tagapangasiwa, Guro sa Pisikal na Edukasyon, Guro sa Musika o Guro para sa Mapagkukunan, mangyaring i-click ang kahong nasa tabi ng "Display ALL Teachers" (Ipakita ang LAHAT ng Guro), alisin ang pag-click sa "Limit to who teaches the student" (Limitihan sa mga nagtuturo sa estudyante) pagkatapos ay piliin ang isa sa mga taong gusto mong makipagkita mula sa drop-down na kahon.

Mangyaring huwag mag-atubiling makipag-ugnayan sa paaralan sa anumang oras kung mayroon kayong anumang mga tanong o nangangailangan ng anumang tulong sa *Parent Connect*.